# **SoftBank**

# クイックスタート

# SoftBank 102Z

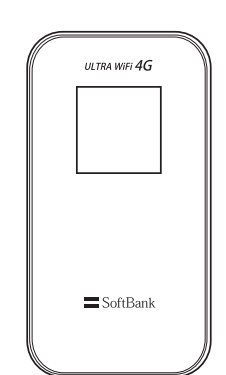

このたびは SoftBank 102Z をお買い上げいただき、まことにありがとうございます。

- SoftBank 102Z をご利用の前に、「クイックスタート(本書)」、「お願いとご注意」および「取扱説明書」をご覧になり、 正しくお取り扱いください。
- 取扱説明書は、ソフトバンクモバイルホームページ (http://www.softbank.jp/mb/r/support/102z/) からご確認ください。 • SoftBank 102Z は、4G / 3G 方式に対応しております。
- SoftBank 4G は、第3.5世代移動通信システム以上の技術に対しても4Gの呼称を認めるという国際電気通信連合(ITU) の声明に基づきサービス名称として使用しています。

## ご注意

- ・本書の内容の一部でも無断転載することは禁止されております。
- ・本書の内容は将来、予告無しに変更することがございます。
- ・本書の内容については万全を期しておりますが、万一ご不審な点や記載漏れなどお気づきの点がございましたら、 お問い合わせ先までご連絡ください。

# 本機でできること

さまざまな Wi-Fi 対応機器をワイヤレスで接続して、インター ネットを楽しむことができます。

設定は、接続機器で接続先を選び、キーを入力するだけ。簡 単にご利用いただけます。

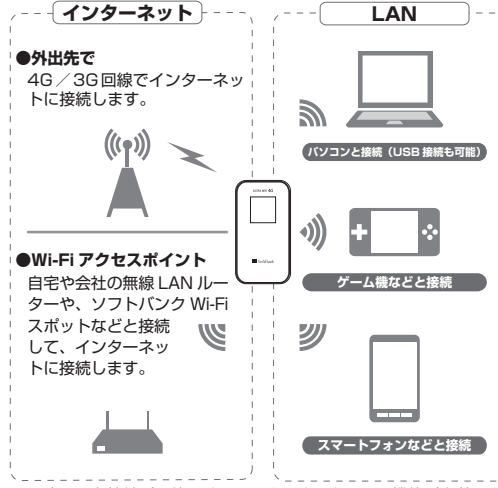

※ 最大10台接続が可能です。インターネット Wi-Fi 機能が有効のとき は、最大9台となります。詳しくは取扱説明書をご参照ください。

# USIM カードを取り付ける

本機をご利用になるお客様にソフトバンクモバイルから貸与 されている IC カードのことを USIM カードといい、お客様の 電話番号などの情報が記録されています。USIM カードに付 属の取扱説明書も参照してください。

電源を切った状態で行ってください。 USIM カードは指定以外のものを使用しないでください。

① USIM カードスロットのカバーを矢印の方向にずらす

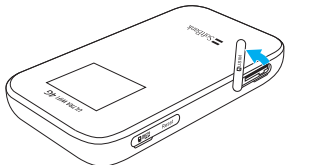

2 USIM カードの IC 部分を上にして、矢印の方向に取り 付ける

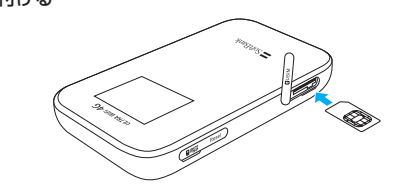

3 USIM カードスロットのカバーを閉じる

# 工場出荷時の設定について

本機と Wi-Fi (無線 LAN) 端末を接続するときには、SSID (ネッ トワーク名)とセキュリティキーが必要となります。 お客様購入時の SSID およびセキュリティキーについては同 梱の「無線 LAN 初期設定シール」に記載されていますのでご 確認ください。

※本機には、2種類のSSIDが設定されています。工場出荷 時に設定されているセキュリティ設定は、SSID A、SSID B ともに WPA が設定されています。

> \_ \_ \_ \_ \_ \_ \_ \_ \_ \_ \_ \_ \_ \_ \_ \_ 「無線 LAN 初期設定シール」 は、こちらに貼り付けて、 大切に保管してください。

## 本機を再起動するには

電源ボタンで電源を切ったり入れたりできない場合は、電源 ボタンが ON 側になっていることを確認してから、 タンとWPS)ボタンを同時に押し続け、しばらくしたら指を 離してください。再起動が始まります。再起動をしても設定が リセットされることはありません。

# お買い上げ品の確認

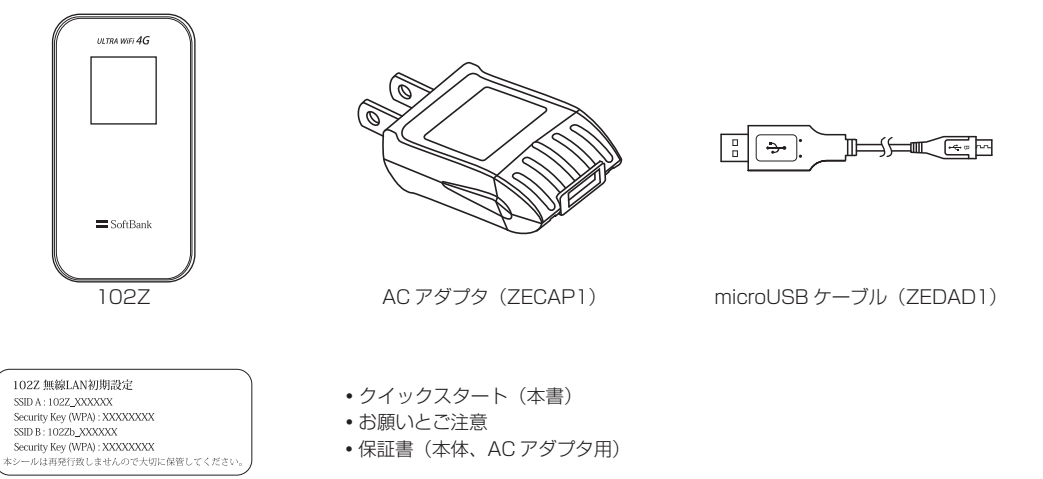

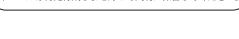

無線 LAN 初期設定シール

• 保証書(本体、AC アダプタ用)

- ・本機では microSD™ / microSDHC™ メモリカード (以降、メモリカードと記載) に対応しています。ご利用にあたっては、 市販のメモリカードを購入してください。
- 保証書を含め付属品は大切に保管してください。

•本機には電池が内蔵されています。お客様による取り付け/取り外しは行えません。

# 各部の名称と機能

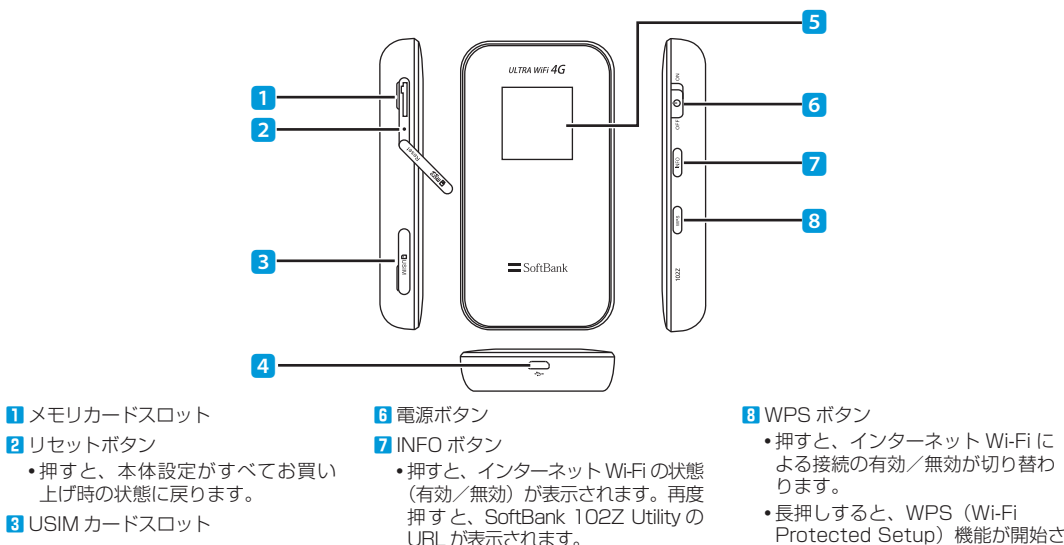

- - URL が表示されます。
  - •長押しすると、本機のバージョン
  - 情報が表示されます。
  - •インターネット未接続時に押す/
  - 長押しすると、再接続します。

 本機では、かばんやポケットの中などでの誤作動を防ぐために、ボタン操作に対する反応時間を調整しています。ボタンを「押 す」場合は、しっかり奥まで押してください。また、「長押し」する場合は、通常より長めに押してください。

## 充電する

2 リセットボタン

4 外部接続端子

5 ディスプレイ

microUSB ケーブルを接続します。

お買い上げ時、電池は十分に充電されていません。はじめて お使いになるときは、必ず充電してからお使いください。

## AC アダプタで充電する

- 1 microUSB ケーブルの USB プラグを AC アダプタに接 続する
- 2 microUSB ケーブルの microUSB プラグを本機の外部 接続端子に接続する

3 AC アダプタのプラグを家庭用 AC コンセントに差し込む

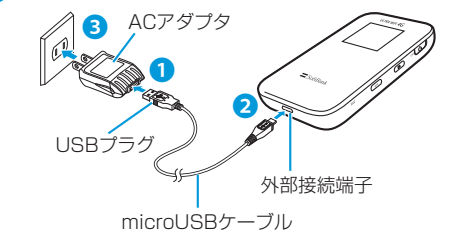

## パソコンに接続して充電する

- microUSB ケーブルの microUSB プラグを本機の外部 接続端子に接続する
- 2 microUSB ケーブルの USB プラグをパソコンの USB ポートに接続する

れます。

 本機をはじめてパンコンに接続したときは、デバイスドライバの インストーラーが自動的に起動します。詳しくは取扱説明書を参 照してください。

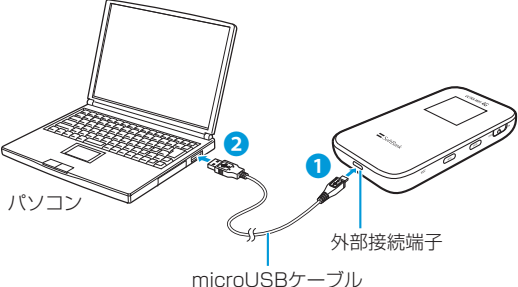

 パソコンに接続して充電する場合、本機の温度などによ り充電されない場合がありますのでご注意ください。

## 電源を入れる/切る

## ィスプレイ表示について

# メモリカードを取り付ける

電源を切った状態で行ってください。

1 メモリカードスロットのカバーを矢印の方向にずらす

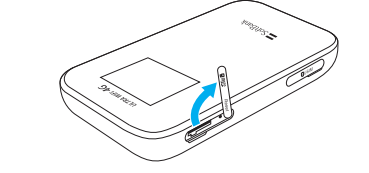

2 メモリカ・ ードの IC 部分を上にして、矢印の方向に取り 付ける

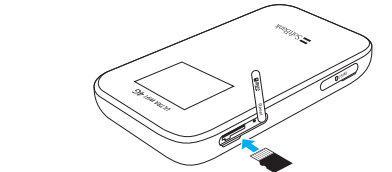

3 メモリカードスロットのカバーを閉じる

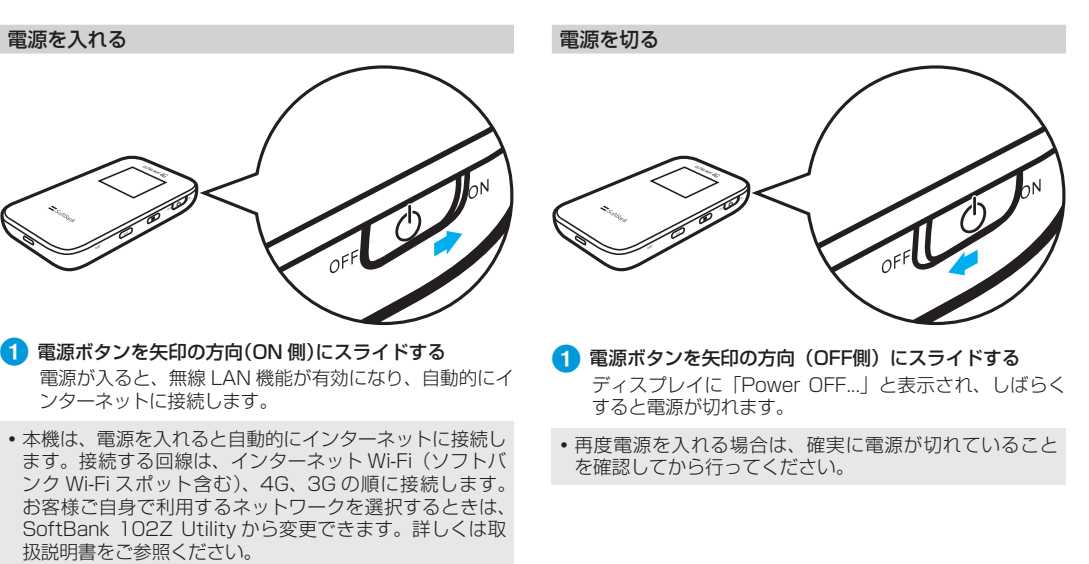

はじめて電源を入れたときや、ソフトバンク Wi-Fi スポッ トへの接続設定を行っていない状態で電源を入れたとき は、ソフトバンク Wi-Fi スポット設定画面が表示されます。 設定方法については、裏面を参照してください。

## □ 回線接続状態表示

・現在接続しているネットワークタイプ(Wi-Fi、4G、3G)

2 受信レベル表示

- 🌇 ⇔ 🍸 : 受信レベル「強い」⇔「弱い」
- 3 メッセージ領域

状態または結果を示すアニメーションやテキストが表示さ れます。

4 ソフトウェア更新あり

5 ローミング状態表示

ローミングサービスを利用して接続しているときに表示さ れます。

6 無線 LAN 接続機器台数表示

### 7 電池残量表示

• 💷 ⇒ 🔳 : 電池残量「多い」⇒「少ない」

• 点滅:電池残量がほとんど残っていません。直ちに充電 してください。

## 8 接続状態表示

•本機の操作をしばらく行わなかったときは、本機のディ スプレイが自動的に消灯します。再度ディスプレイを点 灯させるには、いずれかのボタンを押してください。

• データ通信がされていない状態で、本機の操作をしばら く行わなかったときは、省電力状態のスリープモードに インターネット未接続になります。インターネッ なり、 トに再接続するには、いずれかのボタンを押してスリー プモードを解除してください。

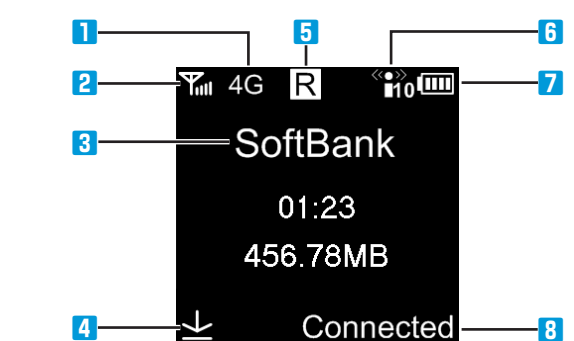

## トバンク Wi-Fi スポットへの接続を設定する

トバンク Wi-Fi スポット設定画面では、ソフトバンク Wi-Fi スポットへの接続を設定することができます。 一度設定すると、ネットワーク優先度の設定に応じて、自動的 にソフトバンク Wi-Fi スポットに接続します。

## Yes」が選択されていることを確認し、 <sup>WPS</sup>を押す

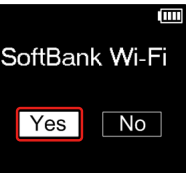

- ・
   ・
   暗証番号入力画面が表示されます。
- ・設定しない場合は、◯NFO)を押し、「No」を選択して (WPS)を押します。

2 WPS を押して暗証番号を入力する

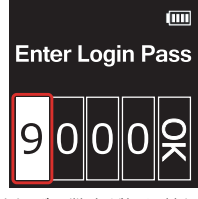

- (WPS)を押すたびに数字が切り替わります。
- ・数字が切り替わるまで(WPS)を確実に押してください。

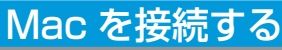

画面表示や手順は Mac OS X 10.6 で、本機の無線 LAN セ キュリティ設定の暗号化方式が「WPA」の場合を例にして説 明します。

## 1 本機の電源を入れる

- 2 アップルメニューから「システム環境設定 …」→「ネッ トワーク」をクリックする
- ③「AirMac」→「AirMac を入にする」をクリックして無 線 LAN 機能をオンにする

| <ul> <li>● ○ ○</li> <li>■ ● ● ○</li> <li>▼ &lt; ₹ ₹</li> </ul> | 主義示                                                                                                    | ネットワーク | ٩            |
|----------------------------------------------------------------|----------------------------------------------------------------------------------------------------|--------|--------------|
| a                                                              | マットワーク環境:                                                                                                    | HQS    | •            |
| e FireWire                                                     | ¥                                                                                                    | 状況: 切  | AirMac を入にする |
| e AirMac<br>切                                                  | - (The second second se |        |              |

### 「ネットワーク名」のプルダウンリストから本機の 「SSID」が表示されている項目を選択する

| )<br>4 | ○ ○               | てを表示     | ネット      | 7-7                                   |     |
|--------|-------------------|----------|----------|---------------------------------------|-----|
|        |                   | ネットワークリ  | LUL:     | •                                     |     |
|        | ● FireWire<br>未資約 | Y        | 状況:      | 入 (AirMac を切に                         | 78  |
| l      | AirMac     IRM    | <b>?</b> |          | AirMac は に接続していて、#アドレス<br>が設定されています。  |     |
| ľ      | Ethernet<br>停止    | 4->      | ネットワーク名: |                                       |     |
|        |                   |          |          | The state of the second second second | 2 P |

扱説明書を参照してください。 5 セキュリティキーを正しく入力し、「このネットワ

3 (▶F○)を押して次のボックスに移動する

wps)を押す

表示されなくなります。

ください。

Enter Login Pass

000

👍 手順 2 ~ 3 を繰り返し、4 桁の暗証番号を入力する

5 入力した暗証番号を確認し、最後のボックス(「OK」)で

• ソフトバンク Wi-Fi スポットの初期パスワードは、ご契約

ー度設定すると、ソフトバンク Wi-Fi スポット設定画面は

・あとから設定する場合は、SoftBank 102Z Utility から

設定します。詳しくは、取扱説明書を参照してください。

 ソフトバンク Wi-Fi スポット機能は購入時には有効となっ ています。設定の変更については取扱説明書を参照して

• インターネット Wi-Fi 機能(ソフトバンク Wi-Fi スポット

含む)を無効から有効にしたとき、パソコンやゲーム機器、 トフォンなどとの Wi-Fi 接続はいったん切断され

再度接続しなおしますのでご注意ください。詳しくは取

時に設定された4桁の暗証番号となります。

 $\frown$ 

記憶」をクリックしてチェックマークを付け、「OF クリックする セキュリティキーについては、同梱の「無線LA 設定シール」を参照してください。

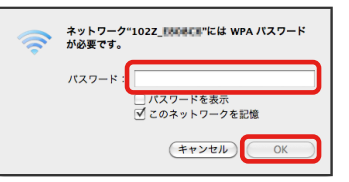

- 6「ネットワーク名」が本機の「SSID」になっていること を確認する ・接続に成功すると本機ディスプレイの無線LAN機器接
  - 続数表示のカウントが1つ増えます(例: 🗃 → 🗃 )。

# Windows パソコンを接続する(Windows 7 の場合)

本機の無線 LAN セキュリティ設定の暗号化方式が「WPA」 の場合を例にして説明します。

## 1 本機の電源を入れる

- パソコンの無線 LAN 機能をオンにする
- 3 「スタート」→「コントロールパネル」→「ネットワーク とインターネット」→「ネットワークと共有センター」 の順にクリックする
- (4)「ネットワークに接続」をクリックする
- 5)本機の「SSID」が表示されている項目を選択し、「接続」 をクリックする

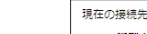

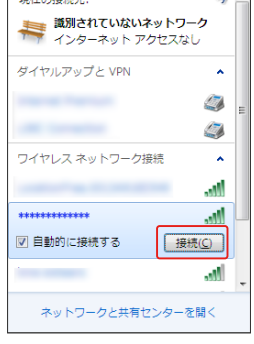

# ・セキュリティキーについては、同梱の「無線LAN初期 設定シール」を参照してください。 😵 ネットワークに接続

6 セキュリティキーを正しく入力し、「OK」をクリックす

| セキュリティ キー(5):                     |
|-----------------------------------|
| ■ × 1 2740/10 5 9(11)<br>○K キャンセル |

 
 ・
 接続に成功すると本機ディスプレイの無線LAN機器
 「続数表示のカウントが1つ増えます(例: 🖀 → 🕿 )。

# iPhone を接続する

ュリティ設定の暗号 ,ます。

る 欄の「オフ」をタップして無線 LAN 機能をオ

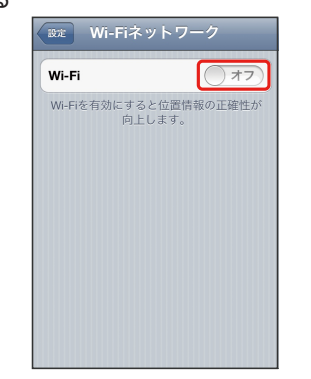

🕢 「ネットワークを選択 ...」のプルダウンリストから本機の 「SSID」が表示されている項目を選択する

5 セキュリティキーを正しく入力し、「接続」をタップする ・セキュリティキーについては、同梱の「無線LAN初期 設定シール」を参照してください。

| *####   <br>キャンセル , | ************************************ | ドを入力<br>接続 |
|---------------------|--------------------------------------|------------|
| パスワート               | ÷                                    |            |
|                     |                                      |            |
|                     |                                      |            |
| QWE                 | RTYU                                 | IOF        |
| ASC                 | D F G H J                            | KL         |
| 🕹 Z 🕽               | CVBN                                 | M 🔹        |
| .?123               | space                                |            |

6「ネットワーク名」が本機の「SSID」になっていること を確認する

> ・接続に成功すると本機ディスプレイの無線LAN機器接 続数表示のカウントが1つ増えます(例: 🗃 → 🗃 )。

neの商標はアイホン株式会社のライセンスに基づき使用されています。iPhone, iPad, Multi-Touch は Apple Inc. の登録商標です。TM and © 2011 Apple Inc. All rights r Apple は Apple Inc. の商標です。

# iPad を接続する

## 画面表示や手順は、本機の無線 LAN セキュリティ設定の暗号 化方式が「WPA」の場合を例にして説明します。

## 1 本機の電源を入れる

## 2 設定メニューから「Wi-Fi」をタップする

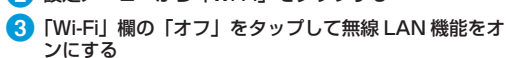

|    | ROE         | _   | WI-FI- | - ットワーク |
|----|-------------|-----|--------|---------|
| ٠  | 機内モード       | 77  |        |         |
| \$ | WI-FI       |     | Wi-Pi  | () #7)  |
| •  | 通知          |     |        |         |
|    | 位置情報サービス    | オフ  |        |         |
|    | 明るさ/壁紙      |     |        |         |
| 9  | ピクチャフレーム    |     |        |         |
| Q  | -10         |     |        |         |
| 0  | iCloud      |     |        |         |
|    | メール/連絡先/カレン | ッダー |        |         |
| V  | Twitter     |     |        |         |
| 1  | Safari      |     |        |         |
|    | メッセージ       |     |        |         |
| 5  | ミュージック      |     |        |         |
| 22 | ビデオ         |     |        |         |
| *  | 写真          |     |        |         |
|    | ×ŧ          |     |        |         |
| 0  | Store       |     |        |         |
|    |             |     |        |         |

- (4)「ネットワークを選択…」のプルダウンリストから本機の 「SSID」が表示されている項目を選択する
  - 5 セキュリティキーを正しく入力し、「接続」をタップする ・セキュリティキーについては、同梱の「無線LAN初期

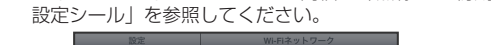

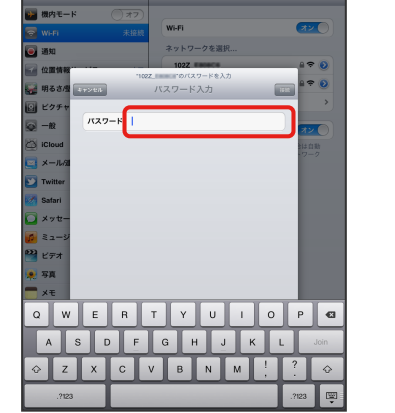

6「ネットワーク名」が本機の「SSID」になっていること を確認する 
 ・ 接続に成功すると本機ディスプレイの無線LAN機器接
 続数表示のカウントが1つ増えます(例: ☎→☎)。

# スマートフォンを接続する

一般的な Android<sup>TM</sup> 搭載端末の接続について、本機の Wi-Fi セキュリティ設定の認証方式が「WPA/WPA2」の場合を例 にして説明します。

## 1 本機の電源を入れる

2 設定メニューから「無線とネットワーク」をタップして、 「Wi-Fi 設定」をタップする

## ③「Wi-Fi」をタップして、無線 LAN 機能をオンにする

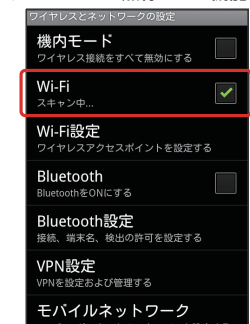

## 4 「Wi-Fi ネットワーク」のリストから本機の「SSID」が 表示されている項目を選択する

5 セキュリティキーを正しく入力し、「接続」をタップする セキュリティキーについては、同梱の「無線LAN初期 設定シール」を参照してください。

| <b>1</b> 02Z.                     | 037F987A93 |
|-----------------------------------|------------|
| セキュリティ WPA<br>電波強度 非常に強い<br>パスワード | /WPA2 PSK  |
|                                   |            |
| パスワードを                            | 表示         |
| 接続                                | キャンセル      |

- 6「ネットワーク名」が本機の「SSID」になっていること を確認する ・接続に成功すると本機ディスプレイの無線LAN機器接
  - 続数表示のカウントが1つ増えます(例: ☎→☎)。

# 問い合わせ先-

| ークを<br>く」を | ー<br>画面表示や手順は、本機の無線 LAN セキニ<br>化方式が「WPA」の場合を例にして説明し |
|------------|-----------------------------------------------------|
| N初期        | 1 本機の電源を入れる                                         |
|            | 2 設定メニューから「Wi-Fi」をタップす                              |
|            | 3 「Wi-Fil 欄の「オフ」をタップして無                             |

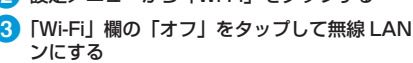

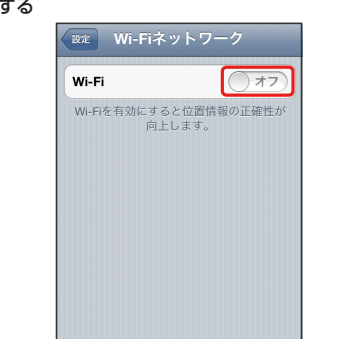

SoftBank 102Z Utility では、パソコンやスマートフォンな どから、Web ブラウザを使用して本機のネットワークやセキュ リティ等の各種機能を設定することができます。

- (1) パソコンやスマートフォンなどを起動し、本機と無線 LAN で接続する
- 2 ② ② ② ② ② ② を押して SoftBank 102Z Utility の URL を確 認する

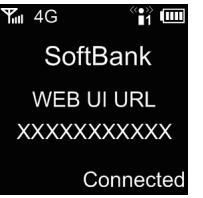

3 パソコンやスマートフォンなどのブラウザを起動し、表 示されている URL をアドレス欄に入力する

・工場出荷時のパスワードは「admin」です。

•本機とパソコンをmicroUSBケーブルで接続して SoftBank 102Z Utility を起動することもできます。 • SoftBank 102Z Utility について詳しくは取扱説明書を ご参照ください。

お困りのときや、ご不明な点などがございましたら、お気軽に 下記お問い合わせ窓口までご連絡ください。 電話番号はお間違いのないようおかけください。

## ■ソフトバンクカスタマーサポート

総合案内: ソフトバンク携帯電話から157(無料) 一般電話から 🚱 0800-919-0157 (無料)

紛失・故障受付: ソフトバンク携帯電話から113(無料) -般電話から 🕼 0800-919-0113 (無料)

IP 電話などでフリーコールが繋がらない場合は、恐れ入りま すが下記の番号へおかけください。

| 東日本地域             | 022-380-4380(有料) |
|-------------------|------------------|
| 東海地域              | 052-388-2002(有料) |
| 関西地域              | 06-7669-0180(有料) |
| 中国・四国・九州・沖縄<br>地域 | 092-687-0010(有料) |

■データ通信サポート窓口

セットアップ、操作方法等についてのお問い合わせはこちら

受付時間 平日 9:00~19:00 土日祝 9:00~17:00 ソフトバンク携帯電話から\*5525 (無料) 一般電話から 🕼 0088-21-5525 (無料)

※海外からはご利用になれませんのでご了承ください。

## ■ソフトバンクモバイル国際コールセンター

海外からのお問い合わせおよび盗難・紛失については、下記 の番号へおかけください。

+81-3-5351-3491 (有料、ソフトバンク携帯電話からは無料)

gallery/

■ZTE ジャパンのお客様サポートホームページ http://www.zte.co.jp/products/handsets/handsets\_

発売元:ソフトバンクモバイル株式会社 製造元:ZTE コーポレーション